## NetMan Desktop Manager 5

## 2-Faktor-Authentifizierung mit Einmalkennwörtern (RFC 6238)

In diesem Dokument wird beschrieben, wie die 2-Faktor-Authentifizierung mit Einmalkennwörtern (RFC 6238) eingerichtet werden kann.

Die 2-Faktor-Authentifizierung mit Einmalkennwörtern (RFC 6238) wird in den NetMan Einstellungen  $\rightarrow$  Sitzungen  $\rightarrow$  NetMan Web Interface  $\rightarrow$  2-Faktor-Authentifizierung aktiviert:

| ;          | Х   |
|------------|-----|
| <b>∧</b> ℚ | ) 🕜 |
|            |     |
|            | 0   |
|            | ~   |
|            |     |
|            | ~   |
| 47         | X   |
|            |     |
|            |     |

Die Beschriftung für das Formularfeld ist frei wählbar.

Im Produktivbetrieb sollte die 2-Faktor-Authentifizierung für **alle Konten** verwendet werden. Im Bedarfsfall kann sie aber auch nur für bestimmte NetMan Benutzerprofile eingerichtet werden.

Das **Skript "Einmalkennwörter verwalten"** befindet sich standardmäßig in der Windows-Arbeitsflächen-Kollektion "Administrative NetMan-Programme":

| 1         |                                | NetMan Kollektion       | seditor - nm-admi    | n             |                               |               | $\times$ |
|-----------|--------------------------------|-------------------------|----------------------|---------------|-------------------------------|---------------|----------|
| デ.~       | Editor                         |                         |                      |               |                               | <b>∧</b> (ij  | ) 🕐      |
| NetMan    | Neu Speichern Speichern        | Eigenschaften Verwendet | <b>Aktualisieren</b> | Startmen      | ũ Ordner Bearbeiten Entfernen |               |          |
| Tools     | und Beenden                    | von                     | 1                    | übernehm      | en erstellen                  |               |          |
| NetMan    |                                | Kollektion              |                      |               | Verknüpfungen                 |               |          |
| 💻 Ad      | lministrative NetMan Programme | Administrative NetM     | lan Programme        |               | 🟗 🖹 🗡 🝸 🛄 📰                   |               |          |
|           |                                |                         |                      |               | Skript ^                      | Тур           | ^        |
| Dateiumle | eitung Skript                  |                         |                      |               | %NMDisplayName% abmelden      | Erweitert     |          |
|           |                                |                         |                      |               | 💽 %NMStation% herunterfahren  | Erweitert     |          |
|           |                                | NetMan Tools            | Homepage - N         | etMan<br>ager | Access 2016                   | Programm      |          |
|           |                                |                         | Desktop Man          | ager          | Acrobat Reader 2017           | Programm      |          |
| Aufaaban  |                                |                         |                      |               | Besktop RDP Fenster Direkt    | Desktopsitzun | g        |
|           |                                |                         |                      |               | 🕮 Desktop RDP Fenster SSL     | Desktopsitzun | g        |
|           | Diposition abspeichern         | NetMan - Erste Schritte | Finmalkennw          | örter         | Besktop RDP Vollbild Direkt   | Desktopsitzun | g        |
|           | enden der Benutzersymbole      |                         | verwalten            | oncer         | 🖏 Desktop RDP Vollbild Direkt | Desktopsitzun | g        |
|           |                                |                         |                      | N             |                               | D 14 14       | >        |

Die Anzeige des Skripts ist durch Berechtigungen abgesichert:

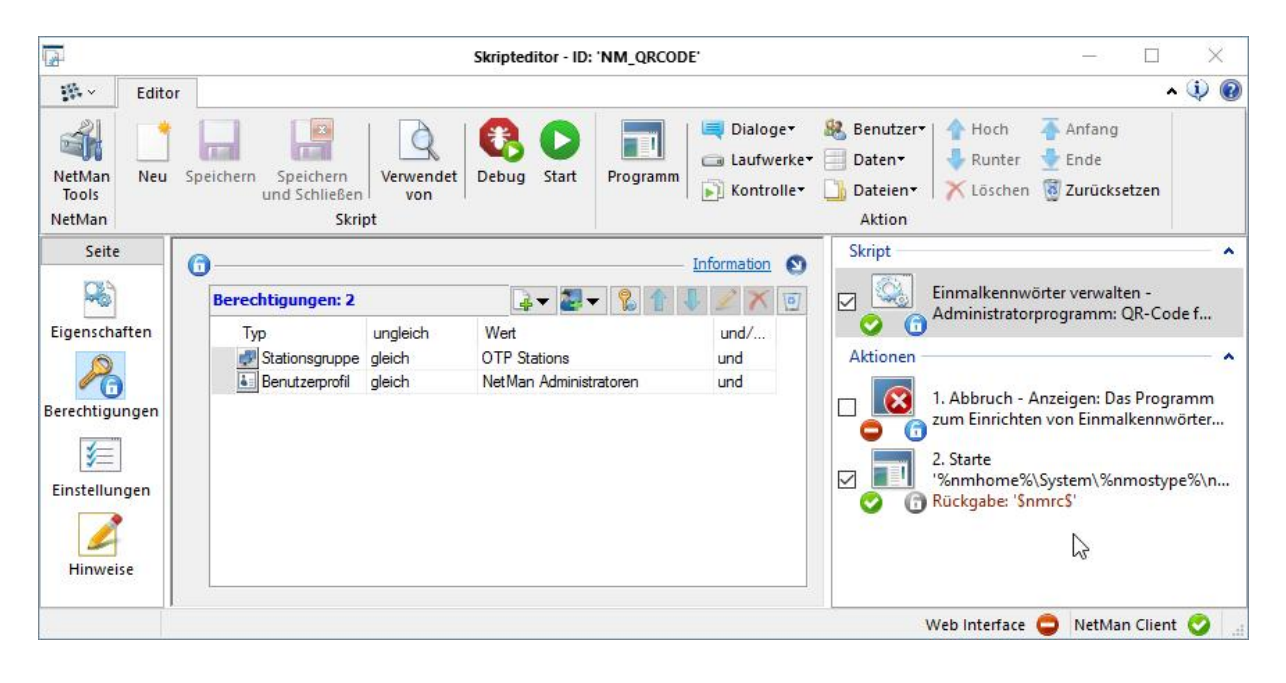

In der **NetMan Stationsgruppe** "**OTP Stations"** sind die Windows Clients hinterlegt, bei denen je nach Zugriffsrecht das NetMan Skript zum Verwalten der Einmalkennwörter auf dem Desktop angezeigt werden soll:

| stationsgruppe                               | Liste der Stationen, | die Mitglied der NetMan Stationsgruppe sind         |
|----------------------------------------------|----------------------|-----------------------------------------------------|
| Eigenschaften                                | Die Gruppe hat 2 Mit | plieder 🔒 🖉 🗙 👩                                     |
| Beschreibung                                 | Station Typ          | Standort                                            |
|                                              | GANZBAF Sitzung      | CN=Hartmut Maecker,OU=Installation and Support,OU=H |
| MOTUS Sitzung CN=Hartmut Maecker,OU=Installa |                      | CN=Hartmut Maecker,OU=Installation and Support,OU=H |
|                                              |                      |                                                     |
|                                              |                      |                                                     |

Auch in einer Server-Sitzung ist dies der Windows Client (%nmstation%)!

**Hinweis:** Für die Einrichtung eines Nutzers zur Verwendung von Einmalkennwörtern wird zwingend eine Station mit NetMan Client benötigt!

Im Programm zum Verwalten der Einmalkennwörter werden alle vorhandenen Benutzer aufgeführt. Es können neue QR-Codes erzeugt oder bestehende entfernt werden. Neuen QR-Code erzeugen:

|                                                                                               |                        | 16            | 1000              | Y                        |
|-----------------------------------------------------------------------------------------------|------------------------|---------------|-------------------|--------------------------|
| Benutzer ^                                                                                    | Name                   | Profil        | Datum             |                          |
| CHH-ZFRK\KUMITZ                                                                               |                        | NDM5-Benutzer |                   |                          |
| HH-ZFRK\LIBISELLER                                                                            |                        | NDM5-Benutzer |                   |                          |
| HH-ZFRK\MAECKER                                                                               |                        | NDM5-Benutzer |                   |                          |
| HH-ZFRK\MEYER                                                                                 |                        |               |                   |                          |
| HH-ZERK/MIHM                                                                                  |                        | NDM5-Benutzer |                   |                          |
| HH-ZFRK\PITSCH                                                                                |                        | NDM5-Benutzer |                   |                          |
| HH-ZFRK\RDSCHECK                                                                              |                        |               |                   |                          |
| HH-ZFRK\ROMANEK                                                                               |                        | NDM5-Benutzer |                   |                          |
| HH-ZFRK\SCHULTE                                                                               |                        | NDM5-Benutzer |                   |                          |
| -<br>                                                                                         | Neuen QR-Code erzeugen |               |                   |                          |
| Neues Secret erzeugen oder<br>Einen Benutzer auswählen um                                     |                        |               |                   |                          |
| Neues Secret erzeugen oder<br>Einen Benutzer auswählen um<br>Einen oder mehrer Benutzer auswä | ihlen um               |               | Bestehenden QR-Co | ode entferne             |
| Neues Secret erzeugen oder<br>Einen Benutzer auswählen um<br>Einen oder mehrer Benutzer auswä | ihlen um               |               | Bestehenden QR-C  | ode entferne<br>Schließe |

| Secret: | FTLMYMU7BANN | 13ZFH  | <b>B</b> |
|---------|--------------|--------|----------|
| Tokens: | Zeit         | Token  | ^        |
|         | -30 Sekunden | 924573 |          |
|         | Aktuell      | 581742 |          |
|         | +30 Sekunden | 040094 | <b>v</b> |
|         |              |        |          |
|         | 6            |        |          |
|         |              | Ok     | Abbrech  |

**Hinweis:** Abgespeichert wird der Vorgang erst nach Klick auf "OK". "Abbrechen" oder Klick auf "X" bricht den Vorgang ab!

Der **QR-Code** kann mit dem **Microsoft Authenticator** oder **Google Authenticator** gescannt werden. Alternativ kann auch der Einrichtungsschlüssel (**Secret**) eingegeben werden.

Ist kein Smartphone verfügbar, kann auch ein **Token Generator** verwendet werden.

Bestehenden QR-Code löschen:

| 1 Benutzer ausgewählt                                    | 20                     | 5.C           |                     | Y   |
|----------------------------------------------------------|------------------------|---------------|---------------------|-----|
| Benutzer ^                                               | Name                   | Profil        | Datum               |     |
| CHH-ZFRK\KUMITZ                                          |                        | NDM5-Benutzer |                     |     |
| HH-ZFRK\LIBISELLER                                       |                        | NDM5-Benutzer |                     |     |
| S HH-ZFRK MAECKER                                        |                        | NDM5-Benutzer | 25.03.2021 - 14:21: | 11  |
| HH-ZFRKWEYER                                             |                        |               |                     |     |
| C HH-ZFRK WIHM                                           |                        | NDM5-Benutzer |                     |     |
| HH-ZFRK\PITSCH                                           |                        | NDM5-Benutzer |                     |     |
| HH-ZFRK\RDSCHECK                                         |                        |               |                     |     |
| HH-ZFRK\ROMANEK                                          |                        | NDM5-Benutzer |                     |     |
| C HH-ZFRK\SCHULTE                                        |                        | NDM5-Benutzer |                     |     |
| Neues Secret erzeugen ode<br>Einen Benutzer auswählen um | r <mark>lösch</mark> e | n             | Neuen QR-Code erzeu | gen |
| Finan oder mehrer Renutzer auswählen um                  |                        |               |                     |     |